## How to Read Your Assessment Results in the Results Explorer Tab

You can look at your assessment results by CSLO or semester(s) using the Results Explorer tab or in the Assessment Library. The Results Explorer will allow you to isolate the performance of specific SLOs over the course of a single semester or many semesters. The assessment library shows you the assessment results for your courses over single or multiple semesters.

## First Log on eLumen:

Sign into your mycom account. At the left you will see the eLumen tab under the applications column. Click on it. This will open up your eLumen account. Double check that you are logged in as faculty.

To look at your **assessment results right after you have completed scoring** the assessment(s), select the Actions menu in the upper right corner of the Rubric or Scorecard view and choose Results Explorer. This will show you the current semester assessment results.

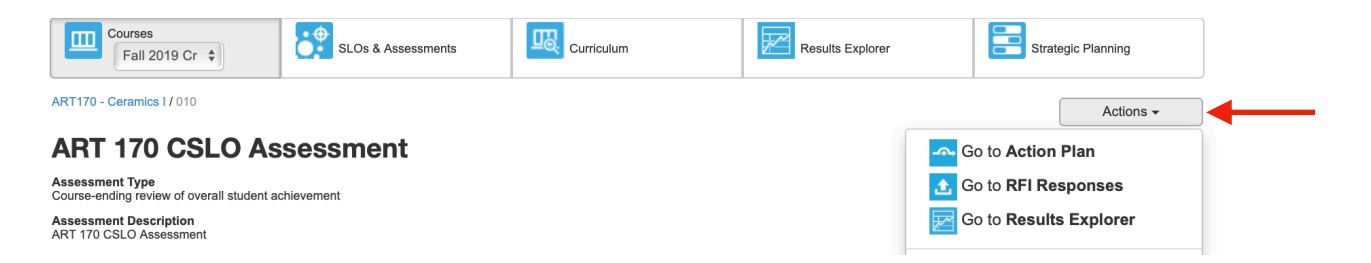

## To look at assessment results your courses over all the semesters you have

**taught** go to the Assessment Library under the SLO and Assessments tab. This will give you either a chart or graph view of your results. There is a print icon in the upper right if you wish to print the report.

| 1                                                                   | Robyn Wood as Faculty                           | ♦ in Fine & Visual Arts | Proxy Enabled                        | Inbox 🧧          | Account Setting                                 | gs <b>?</b> Support                                                                                                    | Log Out      |  |
|---------------------------------------------------------------------|-------------------------------------------------|-------------------------|--------------------------------------|------------------|-------------------------------------------------|----------------------------------------------------------------------------------------------------|--------------|--|
|                                                                     | Courses<br>Fall 2019 Cr 💠                       | SLOs & Assessments      | Curriculum                           | Results Explore  | er                                              | Strategic Plannir                                                                                                    | ng           |  |
| SLO                                                                 | s Assessments                                   |                         |                                      |                  |                                                 |                                                                                                    |              |  |
| As                                                                  | sessment Library                                |                         |                                      |                  |                                                 | Show Fi                                                                                                    | iters 🕻      |  |
| A                                                                   |                                                 |                         |                                      | Shared           | Accossments                                     | A Z Diaplay Lat                                                                                                    | aat Varaiana |  |
| Add Assessment Add DLA Shared Assessments C Display Latest Versions |                                                 |                         |                                      |                  |                                                 |                                                                                                    |              |  |
|                                                                     | Assessment Name 💠                               | Assessment Description  | Туре ≑                               |                  | Planne                                          | ed Terms                                                                                                    | Actions      |  |
|                                                                     | ART 170 CSLO Assessment<br>Active since 06/2019 | ART 170 CSLO Assessment | Course-ending review of overall stud | dent achievement | <ul><li>Summer 20</li><li>Fall 2019 C</li></ul> | 19 Credit/Noncredit<br>redit/Noncredit                                                                                                    |              |  |
|                                                                     | ART 171 CSLO Assessment<br>Active since 06/2019 | ART 171 CSLO Assessment | Course-ending review of overall stud | dent achievement | <ul><li>Summer 20</li><li>Fall 2019 C</li></ul> | 19 Credit/Noncredit<br>redit/Noncredit                                                                                                    |              |  |
|                                                                     |                                                 | ART 270 CSLO Assessment | Course-ending review of overall stud | lent achievement | <ul> <li>Fall 2019 C</li> </ul>                 | redit/Noncredit                                                                                                    |              |  |
|                                                                     | Active since 08/2019                            | ART 210 OOLO Assessment |                                      |                  |                                                 | To an a to hor of a to hor of |              |  |

| ART 170 CSLO Assessment |                     |                                |                          |  |  |  |
|-------------------------|---------------------|--------------------------------|--------------------------|--|--|--|
| Results Explorer        |                     |                                |                          |  |  |  |
| Sections                | Course              | Terms                          | Show results as:         |  |  |  |
| 2 selected -            | ART170 - Ceramics I | Spring 2019 Credit/Noncredit - | My Sections vs Course Ov |  |  |  |
| Include Inactive SLOs   |                     | Select all                     |                          |  |  |  |
|                         |                     | Spring 2019                    |                          |  |  |  |
|                         |                     | Credit/Noncredit               |                          |  |  |  |
| Chart View Table View   |                     |                                |                          |  |  |  |

The **Chart View** allows you to see your score and the aggregated scores for all sections of the course. The dotted line are the aggregate scores for all sections of the course. This allows you to compare your scores with other scores for the course.

The **Table View** shows the same information but with a different visual layout. Your scores are the larger printed percentages and the smaller percentages are the aggregated scores for the course.

The table View also shows any faculty reflections that have been completed for that course. Faculty have the option of completing these anonymously.

Drag your cursor over the table and a pop up window will show you the performance of each SLO. In the upper right you will see a print icon if you wish to print your results.

| ctions                | Cours | e                 | Те          | rms                                                                                                    | Show results as:                              |                   |
|-----------------------|-------|-------------------|-------------|----------------------------------------------------------------------------------------------------|-----------------------------------------------|-------------------|
| 2 selected            | - AR  | T170 - Ceramics I | •           | Spring 2019 Credit/Noncredit -                                                                                                    | My Sections vs                                | Course Ov         |
| Include Inactive SLOs |       |                   |             |                                                                                                    |                                               |                   |
| Chart View Table \    | /iew  |                   |             |                                                                                                    |                                               |                   |
|                       |       |                   |             |                                                                                                    |                                               |                   |
| SLO Performar         | ice   |                   |             |                                                                                                    |                                               |                   |
| SLO Performar         | ice   |                   |             |                                                                                                    |                                               |                   |
| SLO Performar         | ice   |                   |             |                                                                                                    |                                               |                   |
| SLO Performar         | ice   |                   |             | Spring 2019 Credit/Noncred                                                                                                    | lit                                           | _                 |
| SLO Performar         | ice   |                   |             | Spring 2019 Credit/Noncred<br>2. Create ceranic objects wi<br>fining methods.                                                         | lit<br>th basic forming and                   | 100.00%           |
| SLO Performar         | ice   |                   | Spring 2015 | Spring 2019 Credit/Noncred<br>2. Create ceramic objects wi<br>fining methods.<br>1. Recognize and discuss con<br>historical ceramics. | lit<br>th basic forming and<br>Itemporary and | 100.00%<br>96.77% |

## To isolate specific CSLOs over a single semester or group of semesters, follow the steps below.

1. To view the results of any assessment you have ever used, click on the **Results Explorer** section. All of your assessments will be listed under the filter tabs. Use the SLO filter to narrow your results for the specific SLO(s) you want to see.

| Robyn Wood as Faculty \$ in Fine &               | Visual Arts                                                                                                    | Inbox Account Settings     | ort 🗙 Log Out |  |  |
|--------------------------------------------------|----------------------------------------------------------------------------------------------------|----------------------------|---------------|--|--|
| Courses<br>Spring 202( \$                        | nts Curriculum                                                                                                    | Results Explorer Strategic | Planning      |  |  |
| Results Explorer Available Reports Document Libr | ary                                                                                                    |                            |               |  |  |
| Filters                                          |                                                                                                    |                            | *             |  |  |
| SLO class                                        | SLOs                                                                                                    | Options                    |               |  |  |
| CSLOs 👻                                          | None Selected 👻                                                                                                    | Planned to future terms    |               |  |  |
|                                                  | ✓ Select All × Select None<br>Search                                                                                        |                            |               |  |  |
|                                                  | ART130 - Drawing and Composition I                                                                                          |                            |               |  |  |
| Show 10 🛟 entries                                | <ol> <li>Demonstrate basic black and white draw</li> <li>Use principles of composition.</li> </ol>                          | ving skills/techniques.    |               |  |  |
| Name 💠                                           | 3. Participate in critiques using appropriate methods and terms                                                             |                            |               |  |  |
|                                                  | Analyze expressive works created by their peers and colleagues. Examine alternative interpretations with an awareness of di |                            |               |  |  |
|                                                  | ART131 - Drawing and Composition II                                                                                         |                            |               |  |  |
| Show 10 💠 entries                                |                                                                                                    | Previou                    | s 1 Next      |  |  |

**Note:** By default the SLO filter tab will select every SLO for every course you have taught, as well as the versions of the SLOs if they have been revised. Remember to first click on the select none tab, then scroll down to find the SLOs you want. Click on them to select them and they will turn blue. You will see how many SLOs you have selected in parenthesis in the SLO box.

| Robyn Wood as Faculty            | t in Fine & Visual A | Arts    Proxy Enabled                                                                                        | Inbox Account S                                                                                                    | ettings <b>?</b> Support <b>X</b> Log Out |
|----------------------------------|----------------------|----------------------------------------------------------------------------------------------------|----------------------------------------------------------------------------------------------------|-------------------------------------------|
| Courses<br>Fall 2019 Cr 🗘        | SLOs & Assessments   | Curriculum                                                                                                   | Results Explorer                                                                                                    | Strategic Planning                        |
| sults Explorer Available Reports | Document Library     |                                                                                                    |                                                                                                    |                                           |
| Filters                          |                      | 1                                                                                                    |                                                                                                    | ~                                         |
| SLO class                        | SLOs                 |                                                                                                    | Options                                                                                                    |                                           |
| CSLOs 🗸                          |                      | Skill and Technique: recognize and demoi<br>Ils and techniques appropriate to making o<br>works of art., (3) | Department of the series of the series of th | erms                                      |
|                                  | $\checkmark$         | Select All × Select None                                                                                     |                                                                                                    |                                           |
|                                  | S                    | earch<br>3. identity basic ceramic terms and pro                                                             | ocesses                                                                                                    |                                           |
| now 10 💠 entries                 |                      | 1.Skill and Technique: recognize and d                                                                       | lemonstrate skills and techniques app                                                                                                    | ropriate to making ceramic works of art   |
| Name 💠                           | Descript             | 2. Creativity and Design: demonstrate                                                                        | ability to develop artistic concepts and                                                                                                    | designs by creating ceramic works of      |
| ART 170 CSLO Assessment          | ART 170 CSLO Asse    | 3. Critique: demonstrate knowledge of<br>RT171 - Ceramics II                                                 | the ceramic medium as a form of con                                                                                                    | nmunication in personal and/or historica  |
|                                  |                      | 1. Compare and contrast examples of                                                                          | contemporary and historical ceramics                                                                                                    | š.                                        |

2. Once the SLOs are selected, click on the semester(s) and you will see the results for those SLOs for that semester(s) in the table or graph format.

| Filters                 |                                                      |                                                                                                    |                  |                                                                                                    |                                      | ~                  |
|-------------------------|------------------------------------------------------|----------------------------------------------------------------------------------------------------|------------------|----------------------------------------------------------------------------------------------------|--------------------------------------|--------------------|
| SLO class<br>CSLOS -    | SLOs<br>1.Skill and Tech<br>skills and technic<br>wi | SLOs<br>1.Skill and Technique: recognize and demonstrate<br>skills and techniques appropriate to making ceramic<br>works of art., (3) ▼ |                  | Options <ul> <li>Planned to future terms</li> <li>Faculty created</li> <li>Include inactive assessment</li> </ul> |                                      |                    |
| Show 10 💠 entries       |                                                      |                                                                                                    |                  |                                                                                                    | Previous                             | 1 Next             |
| Name 💠                  | Description 💠                                        | Type 💠                                                                                                    |                  |                                                                                                    | Terms                                | ×                  |
| ART 170 CSLO Assessment | ART 170 CSLO Assessment                              | Course-ending review of overall stu                                                                                                    | dent achievement | <ul><li>Summ</li><li>Fall 20</li></ul>                                                                            | ner 2019 Credit/l<br>019 Credit/Nonc | Noncredit<br>redit |

To get a printable version of your assessment results by term or by course, you can use the Available Reports tab under the Results Explorer. Click on the name of the report you want and it will open up a page where you can change the filter for how many semester and what course you would like to focus on.

| Robyn Wood as Faculty                               | Proxy Enabled                 | Inbox Account Settings Support Log Out |
|-----------------------------------------------------|-------------------------------|----------------------------------------|
| Courses<br>Fall 2019 CI 🗘                           | Curriculum                    | Results Explorer                       |
| Results Explorer Available Reports Document Library |                               |                                        |
| Pleases                                             | select one of the following r | eports                                 |
| Report name                                         | # in Library                  | Last run                               |
| Faculty SLO by Course                               | 0                             |                                        |
| SLO by Term                                         | 2                             | 01-08-2020 04:48:57                    |